## ACESSO A SED PELOS CANDIDATOS DO BANCO DE TALENTOS

Segue abaixo um passo a passo sobre o acesso do Candidato do Banco de Talentos na Secretaria Escolar Digital, para fazer o primeiro acesso na plataforma:

1. O candidato acessa o link da SED, e clica em "esqueci a senha": <u>https://sed.educacao.sp.gov.br/esqueci-a-senha</u>

| ← → C i sed.educacao.sp.gov.br/esqueci-a-senha                                                          |                                                   |                                                                          | 순 ☆) 🛛 😩 🗄                                             |
|----------------------------------------------------------------------------------------------------|---------------------------------------------------|--------------------------------------------------------------------------|--------------------------------------------------------|
| saopaulo.sp.gov.br                                                                                      |                                                   |                                                                          |                                                        |
| Portal da Educação                                                                                      | Secretaria Escolar I                              | Digital                                                                  | Intranet Espaço do Servidor                            |
| Inicio > Esqueci a Senha<br>Secretaria DA EDUCAÇÃO DO ESTADO DE SÃO PAULO<br>Secretaria Escolar Digital | SOBRE A SECRETARIA BOLETIM ESCOLAR INSCRIÇÃO PARA | REDE PÚBLICA CONSULTA CERTIFICAÇÃO EXAME SUPLETIVO<br>SAIBA COMO ACESSAR | D CONCLUINTES - CONSULTA PÚBLICA PORTAL DE ATENDIMENTO |
| Esqueci a Senha                                                                                         |                                                   |                                                                          |                                                        |
| Selecione quem você é:                                                                                  |                                                   |                                                                          |                                                        |
| Candidato Banco de latentos                                                                             |                                                   |                                                                          | ř                                                      |
| Recuperação de senha para Candidato do Banco de Talentos:<br>* Campos obrigatórios<br>car =             |                                                   |                                                                          |                                                        |
| Digite seu CPF                                                                                          |                                                   |                                                                          |                                                        |
| ENVIAR                                                                                                  |                                                   |                                                                          |                                                        |

2. O candidato deve incluir os seus dados nos campos informados, selecionando o perfil Banco de Talentos. Uma senha será enviada para o email do candidato.

Governo do Estado de São Paulo Secretaria da Educação do Estado de São Paulo

Se o candidato não receber a senha, entrar em contato com o NIT ou o CIE da Diretoria, que fará o reset dessa senha na SED.